## Super CD+G

## How can I make a copy of my Super CD+G so I am not using the original one?

There are two ways to do so:

## 1. Copy / Paste

Brief Description: You will copy the content of a Super CD+G disc onto a computer, and then write the copied content from your computer to a blank disc.

- Insert the Super CD+G disc into the disc drive of your computer
- Close any windows that pop up
- Go to "My Computer"
- Right-click on the drive that contains the disc
- Select "Explore"
- Right click on the folder named "CAVS\_MCG"
- Select Copy
- Somewhere on your Desktop or in a folder/directory, right-click
- Select Paste, and the copying process will begin.
- When copying is complete, use your favorite software to write to a blank disc the copied content.
- 2. Predefined Methods offered in Various Disc Writing Software

Brief Description: You may use a predefined feature of making a backup copy of a disc offered in many disc writing software.

- Use your favorite backup software like: Nero, Alcohol, Roxi etc.
- Follow the software tutorials on making backups of your disc

Unique solution ID: #1030 Author: CAVS Support Last update: 2010-12-12 10:46